## A quick tutorial to get started with ORCHESTRA

Hans Meeussen 17/4/2024

This document describes how to get started with performing chemical equilibrium calculations with ORCHESTRA.

- 1) Make sure that you have a Java virtual machine installed on your machine (available for free from <a href="https://openjdk.org/">https://openjdk.org/</a> or <a href="https://www.graalvm.org/">https://www.graalvm.org/</a>)
- 2) Download the complete self-contained zipped folder with ORCHESTRA executable, database and input files from: <a href="http://www.meeussen.nl/orchestra/getstarted.zip">www.meeussen.nl/orchestra/getstarted.zip</a>
- 3) Unzip this folder on your machine and (under Windows) click the runorchestra.bat file or from a command window/console opened in this folder give the command: java -cp orchestra2024.jar orchestra2.composer under Linux or MacOS

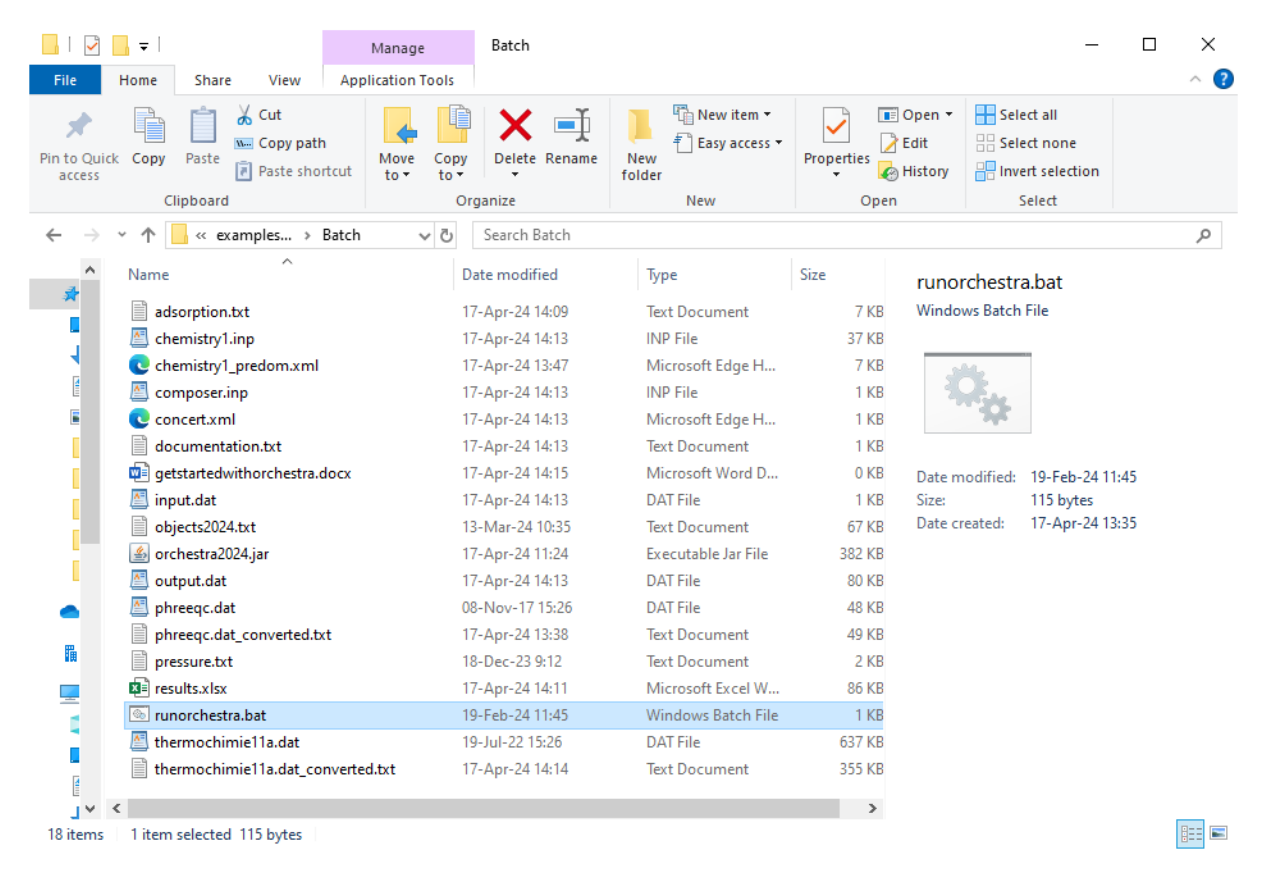

## 4) This will start up the orchestra composer

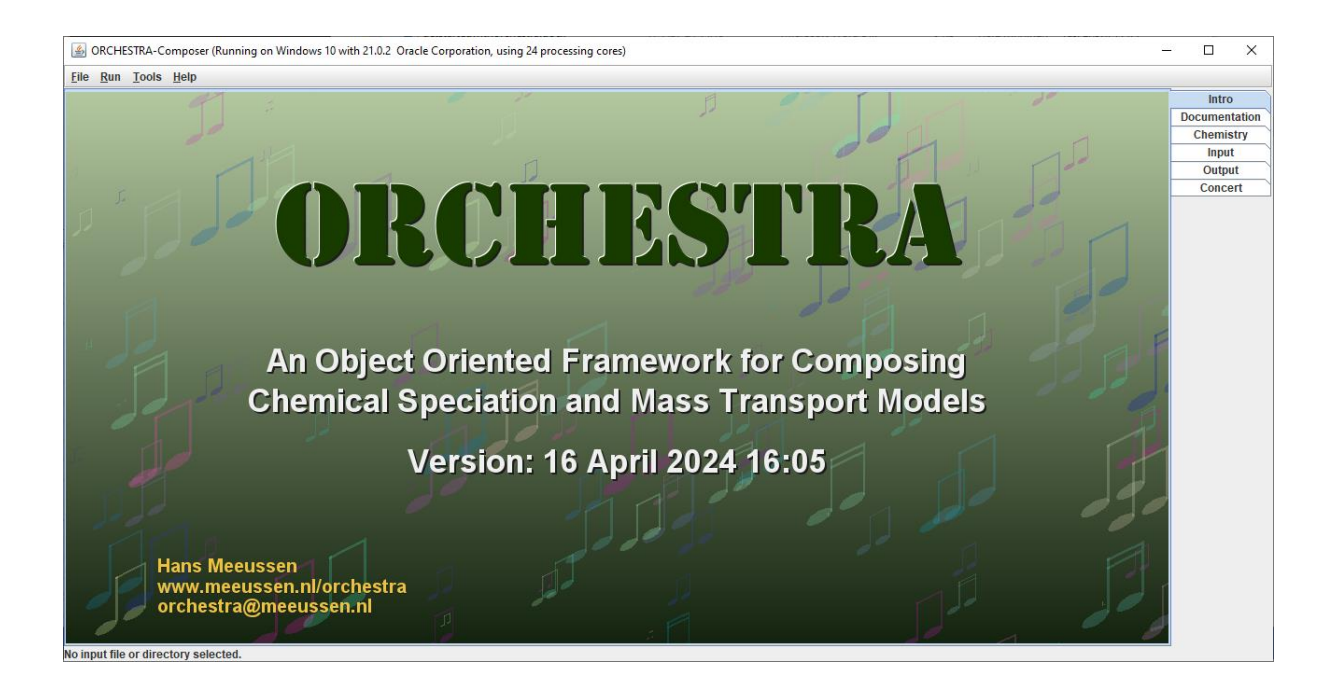

5) In the chemistry editor define you system by selecting substances from the thermodynamic database (in this case Pb)

| 🗟 ORCHESTRA-Composer (Running on Windows 10 with 21.0.2 Oracle Corporation, using 24 processing cores) - |                                                                          |          |                |           |         |              |               |          | ×          |                  |                     |                   |                   |     |        |
|----------------------------------------------------------------------------------------------------|--------------------------------------------------------------------------|----------|----------------|-----------|---------|--------------|---------------|----------|------------|------------------|---------------------|-------------------|-------------------|-----|--------|
| <u>F</u> ile <u>R</u> u                                                                                  | ın <u>T</u> ools <u>H</u> elp                                            |          |                |           |         |              |               |          |            |                  |                     |                   |                   |     |        |
| chemistry1.inp Read                                                                                      |                                                                          |          |                |           |         |              |               |          | Write GUI  |                  | GUI View            | Docun             | ntro<br>nentation |     |        |
| Prima                                                                                                    | Primary entities/ Master Species Phases & Reactions Variables Adsorption |          |                |           |         |              |               | Activity | correction | Settings         | Predominance Diagra | m Output selector |                   | Che | mistry |
| Selec                                                                                                    | table Primar                                                             | / Entiti | es/ Master S   | pecies i  | n Dat   | tabase       |               |          |            |                  |                     |                   |                   | 0   | utout  |
| tot                                                                                                    | diss min a                                                               | 26       |                |           |         |              |               |          |            |                  |                     |                   |                   | Co  | ncert  |
|                                                                                                    | (133   IIIII   9                                                         | 43       | 1.3            |           |         |              |               | <b>-</b> | nclude     |                  | Database            |                   |                   |     |        |
| RI                                                                                                    | AP                                                                       |          | <u>^</u>       |           |         |              |               |          | ✓ t        | nermochimie*     | 11a.dat             |                   | _                 |     |        |
| J K                                                                                                    | ВРа                                                                      |          |                |           |         |              |               |          | <u> </u>   | us or priorit.or |                     |                   |                   |     |        |
|                                                                                                    | C Pa[+4]                                                                 |          | -              |           |         |              |               |          |            |                  |                     |                   |                   |     |        |
| ZN                                                                                                    | E Pa[+5]                                                                 |          |                |           |         |              |               |          |            |                  |                     |                   |                   |     |        |
| N                                                                                                    | F PD                                                                     |          |                |           |         |              |               |          |            |                  |                     |                   |                   |     |        |
| C                                                                                                    | G Pa                                                                     |          |                |           |         |              |               |          |            |                  |                     |                   |                   |     |        |
| P                                                                                                    | H Finnanan                                                               |          | -              |           |         |              |               |          |            |                  |                     |                   |                   |     |        |
|                                                                                                    |                                                                          |          |                |           |         |              |               |          |            |                  |                     |                   |                   |     |        |
| Selec                                                                                                    | ted Primary                                                              | Entities | / Master Spe   | ecies     |         |              |               |          |            |                  |                     |                   |                   |     |        |
| Incl.                                                                                                    | Primary entity                                                           | Phase    | Input variable | Fix log a | ctivity | Log activity | Concentration | Phas     | se         | Exp              | ression             |                   |                   |     |        |
|                                                                                                    | CI                                                                       | tot      |                |           |         |              | 0.1           | tot      |            |                  |                     |                   |                   |     |        |
|                                                                                                    | E                                                                        | tot      | pe             | V         | -       | -7.0         |               |          | E.loga     | ict = -pe        |                     |                   |                   |     |        |
| V                                                                                                    | Na                                                                       | tot      | pri            |           |         | -0.0         | 0.1           | tot      | n.ioga     | ici – -pri       |                     |                   |                   |     |        |
|                                                                                                    | 0                                                                        | tot      | H2O.logact     | V         | C       | 0.0          |               |          | O.loga     | ct = H2O.log     | gact                |                   |                   |     |        |
|                                                                                                    |                                                                          |          |                |           |         |              |               |          |            |                  |                     |                   |                   |     |        |
|                                                                                                    |                                                                          |          |                |           |         |              |               |          |            |                  |                     |                   |                   |     |        |
|                                                                                                    |                                                                          |          |                |           |         |              |               |          |            |                  |                     |                   |                   |     |        |
|                                                                                                    |                                                                          |          |                |           |         |              |               |          |            |                  |                     |                   |                   |     |        |
|                                                                                                    |                                                                          |          |                |           |         |              |               |          |            |                  |                     |                   |                   |     |        |
|                                                                                                    |                                                                          |          |                |           |         |              |               |          |            |                  |                     |                   |                   |     |        |
|                                                                                                    |                                                                          |          |                |           |         |              |               |          |            |                  |                     |                   |                   |     |        |
|                                                                                                    |                                                                          |          |                |           |         |              | Balance Cha   | arge pe  |            |                  |                     |                   |                   |     |        |
| No in put i                                                                                              | Ele es disentem es                                                       | le ete d |                |           | -       |              |               |          |            |                  |                     |                   |                   |     |        |

No input file or directory selec

| 📓 ORCHESTRA-Composer (Running on Windows 10 with 21.0.2 Oracle Corporation, using 24 processing cores) — |                                                         |              |                |               |                   |          |              |                 |  | - 🗆 X         |
|----------------------------------------------------------------------------------------------------|---------------------------------------------------------|--------------|----------------|---------------|-------------------|----------|--------------|-----------------|--|---------------|
| Tine Kruu Toola Helb                                                                                     |                                                         |              |                |               |                   |          |              |                 |  | Intro         |
| chemistry1.inp Read Write GUI View C                                                                     |                                                         |              |                |               |                   |          |              |                 |  | Documentation |
| Primary entities/ Master Species Phase                                                                   | & Reactions Varia                                       | bles Adso    | orption models | Activity corr | ection Settings   | Predomin | ance Diagram | Output selector |  | Chemistry     |
| Selectable Primary Entities/ Mast                                                                        | Selectable Primary Entities/ Master Species in Database |              |                |               |                   |          |              |                 |  | Output        |
|                                                                                                    |                                                         | lubuoo       |                |               |                   |          |              |                 |  | Concert       |
| tot diss min gas                                                                                         |                                                         |              | Include        |               | Da                | atabase  |              |                 |  | Concort       |
| R I A P                                                                                                  |                                                         |              |                | thermochin    | nie11a.dat        |          |              |                 |  |               |
| S K B Pa                                                                                                 |                                                         |              |                | adsorption    | DAT               |          |              |                 |  |               |
| L C Pa[+4]                                                                                               |                                                         |              |                |               |                   |          |              |                 |  |               |
| 7 M E Pa[+5]                                                                                             |                                                         |              |                |               |                   |          |              |                 |  |               |
| N F Pd                                                                                                   |                                                         |              |                |               |                   |          |              |                 |  |               |
| O G Phthalat                                                                                             |                                                         |              |                |               |                   |          |              |                 |  |               |
| РНРи                                                                                                    |                                                         |              |                |               |                   |          |              |                 |  |               |
|                                                                                                    |                                                         |              | <b>_</b>       |               |                   |          |              |                 |  |               |
| Selected Primary Entities/ Maste                                                                         | Species                                                 |              |                |               |                   |          |              |                 |  |               |
| Incl. Primary entity Phase Input va                                                                      | iable Fix log activity                                  | Log activity | Concentration  | Phase         | Exp               | pression |              |                 |  |               |
| CI tot                                                                                                   |                                                         |              | 0.1            | tot           |                   |          |              |                 |  |               |
| E tot pe                                                                                                 |                                                         | -7.0         |                |               | E.logact = -pe    |          |              |                 |  |               |
| Na tot                                                                                                   |                                                         | -0.0         | 0 1            | tot           | nnogact – -pri    |          |              |                 |  |               |
| ✓ O tot H2O.loga                                                                                         | t 🖌                                                     | 0.0          |                |               | O.logact = H2O.lo | gact     |              |                 |  |               |
| Pb tot                                                                                                   |                                                         |              | 0.1            | tot           |                   |          |              |                 |  |               |
|                                                                                                    |                                                         |              |                |               |                   |          |              |                 |  |               |
|                                                                                                    |                                                         |              |                |               |                   |          |              |                 |  |               |
|                                                                                                    |                                                         |              |                |               |                   |          |              |                 |  |               |
|                                                                                                    |                                                         | 📃 Bala       | ance Charge p  | е             | -                 |          |              |                 |  |               |
|                                                                                                    |                                                         |              |                |               |                   |          |              |                 |  | d             |

- 6) Lead (Pb) will appear in the list of selected primary entities (also called Master species or independent components in other codes).
- 7) For this Pb primary entity we can select either a given log activity or a given amount or "mass balance" in any of the phases in the system. Here we select a given total amount, so Pb.tot in "tot" phase (total amount) and not a fixed log activity.
- 8) Under the phases & reactions tab we can now see all the possible lead reactions that can be selected from the selected set of primary entities to be included in the chemical system. By default all dissolved species are automatically selected, but mineral phases have to be specifically selected.

| ile Run Tools Help                              |                    |                   |                |                  |                     |            |                 |                  |               |             |
|-------------------------------------------------|--------------------|-------------------|----------------|------------------|---------------------|------------|-----------------|------------------|---------------|-------------|
| ne Rui Toola Teib                               |                    |                   |                |                  |                     |            |                 |                  |               | Intro       |
| hemistry1.inp                                   |                    | Read              |                |                  | Write               |            |                 | GUI View         |               | Documentati |
| Primany antitias/ Master Species Phases & Page  | settings           | Predominance Diag | ram Output     | elector          |                     |            | Chemistry       |                  |               |             |
| Finally entities/ Master apecies Finales & Reac | ions variables     | Adsorption models | Activity corre | settings         | Predominance Diag   | ram Output | selector        |                  |               | Input       |
| Phase Hierarchy and Entities                    |                    |                   |                |                  |                     |            |                 |                  |               | Output      |
| Reactions in all phases                         |                    |                   | -              |                  |                     |            |                 | - Alexandreal Id |               | Output2     |
| ♀ □ tot (1)                                     | Pormation reaction | ns in phase: all  | , c            | epending on prim | ary entity: PD 🔹 ar |            | Hide unselected | Alphabetical     | Select all li | Output3     |
| P □ liter (watervolume)                         | Inel               | blama             |                | an K (250)       | Dhase               | 1          |                 | Reastant         | Cont          | Concert     |
| P Solution (1)                                  | Inci.              | Cotuppito[s]      | 4 9100         | 00 r (25C)       | Pridse              | 2.0        | I. CL           | 1.0              | Coel.         |             |
| - 🗋 diss (1)                                    |                    | Laurionite[s]     | -6 2000        | 00e-1 r          | nin                 | 1.0        | CI-             | -1.0             |               |             |
| - Colloid (1)                                   | v                  | Litherge[s]       | -12 630        | 00 1             | nin                 | -2.0       | H               | 1.0              |               |             |
| DHA part (1)                                    | V                  | Massicot[s]       | -12.740        | 00 r             | nin                 | -2.0       | H+              | 1.0              |               |             |
| HA part (DHA kal)                               | ~                  | Minium[s]         | -73.530        | 00 r             | nin                 | -8.0       | H+              | 4.0              |               |             |
| DEA part (1)                                    |                    | Paralaurionite[s] | -6,2000        | 00e-1 r          | nin                 | 1.0        | CI-             | -1.0             |               |             |
|                                                 | ~                  | Pb+2              | 0.0            | 0                | iss                 | 1.0        | Pb              |                  |               |             |
| - PA_part (DFA_kgi)                             | v                  | Pb2[OH]+3         | -7.1800        | 00 0             | iss                 | -1.0       | H+              | 1.0              |               |             |
| solid (1)                                       | ¥                  | Pb4[OH]4+4        | -20.630        | 00 00            | iss                 | -4.0       | H+              | 4.0              |               |             |
| — _) min (1)                                    | <b>v</b>           | Pb6[OH]8+4        | -42.680        | 00 0             | iss                 | -8.0       | H+              | 8.0              |               |             |
| • □ ads (1)                                     | ~                  | PbCl+             | 1.4400         | 00 0             | iss                 | 1.0        | CI-             | 1.0              |               |             |
| CLAY_part_I (1)                                 | ~                  | PbCl2             | 2.0000         | 00 0             | iss                 | 2.0        | CI-             | 1.0              |               |             |
| CLAY_part (CLAY_kgkg'                           | ~                  | PbCl3-            | 1.6900         | 00 c             | iss                 | 3.0        | CI-             | 1.0              |               |             |
| ■ I HFO part I (1)                              | v                  | PbCl4-2           | 1.4000         | 00 c             | iss                 | 4.0        | CI-             | 1.0              |               |             |
| HEO part (HEO koko*S                            | <u> </u>           | Pb[OH]+           | -7.5100        | 00 0             | iss                 | -1.0       | H+              | 1.0              |               |             |
| C C Casthile part ( (1)                         | <b>V</b>           | Pb[OH]2           | -16.950        | 00 00            | ISS                 | -2.0       | H+              | 2.0              |               |             |
| Y Goetnite_part_i (1)                           |                    | Pb[OH]2[s]        | -13.510        | 00 r             | nin                 | -2.0       | H+              | 2.0              |               |             |
| Goetnite_part (Goetnite_                        |                    | Pb[OH]3-          | -27.200        | 00 0             | 155                 | -3.0       | H+              | 3.0              |               |             |
| SHA_part_I (1)                                  | P                  | Pb[UH]4-2         | -38.900        | 00 0             | 155                 | 1.0        | Db. 2           | 4.0              |               |             |
| HA_part (SHA_kgkg*SL)                           |                    | Plattnerite[s]    | -4.2500        | 00 1             | ain                 | -4.0       | H+              | 2.0              |               |             |
| SFA_part_I (1)                                  | <u> </u>           | Flatthente[a]     | 1.40.000       |                  |                     | -4.0       | 111             | 4.0              |               |             |
| FA_part (SFA_kgkg*SL)                           |                    |                   |                |                  |                     |            |                 |                  |               |             |
| exchange (1)                                    |                    |                   |                |                  |                     |            |                 |                  |               |             |
|                                                 |                    |                   |                |                  |                     |            |                 |                  |               |             |
|                                                 |                    |                   |                |                  |                     |            |                 |                  |               |             |
|                                                 | (                  |                   |                |                  |                     |            |                 |                  | •             |             |

9) Next we can define our (set of) input conditions in the input file. This can be single or multiple datapoints. The values given here overrule the default values given within the chemistry file. So here you can give a list of concentrations for Cl, Na or Pb. The values of Pb.tot, Na.tot and Cl.tot given here will overrule the values given in the graphical user interface.

| Marchestra-Composer (Running on Windows 10 v    | with 21.0.2 Oracle Corporation, using 24 processing core | 25)                                   |                  | - 🗆 ×                  |
|-------------------------------------------------|----------------------------------------------------------|---------------------------------------|------------------|------------------------|
| <u>File Run T</u> ools <u>H</u> elp             |                                                          |                                       |                  |                        |
| input.dat                                       | Read                                                     | Write                                 | Text View        | Intro<br>Documentation |
| // Here we define the input for the c           | hemical equilibrium calculations.                        |                                       |                  | Chemistry              |
|                                                 |                                                          |                                       |                  | Input                  |
| // We can give individual data points           | as follows:                                              |                                       |                  | Output2                |
|                                                 |                                                          |                                       |                  | Output3                |
| // A Data: line represent an actual c           | alculation with given values of the v                    | variables                             |                  | Concert                |
| // A Default: line just sets the defa           | ult values of the listed variables                       |                                       |                  |                        |
|                                                 |                                                          |                                       |                  |                        |
|                                                 |                                                          |                                       |                  |                        |
| // The values given here overwrite th           | tot Pb tot                                               | chemistry file                        |                  |                        |
| //Data: 293.15 1.0 .1                           | .1 1e-4                                                  |                                       |                  |                        |
| //Default: 293.15 1.0 .1                        | .1 1e-4                                                  |                                       |                  |                        |
| Default: 293.15 1.0 .1                          | .1 1e-1                                                  |                                       |                  |                        |
|                                                 |                                                          |                                       |                  |                        |
|                                                 |                                                          |                                       |                  |                        |
|                                                 |                                                          |                                       |                  |                        |
| // or use a loop to vary input                  |                                                          |                                       |                  |                        |
| //The variables used here should be d           | efined above                                             |                                       |                  |                        |
| <pre>// A Sweep results in a given number</pre> | of data points with the listed variab                    | les varied from start to end value in | lin or log steps |                        |
| Sweep: 21                                       |                                                          |                                       |                  |                        |
| Swept: Clitot 01 5 log                          |                                                          |                                       |                  |                        |
| }                                               |                                                          |                                       |                  |                        |
|                                                 |                                                          |                                       |                  |                        |
|                                                 |                                                          |                                       |                  |                        |
|                                                 |                                                          |                                       |                  | -                      |
| to heave the second second second second        |                                                          |                                       |                  |                        |

- 10) Now we can perform the calculation by clicking the "run" button in the GUI.
- 11) When the run is finished, the calculated results will be written to the output text file, which is automatically reloaded.
- 12) In the output file you can define the type of output you want. This can be either an automatic set of variable, similar to PHREEQC.
- 13) So the type of output is actually defined in the output file itself, and this file is read before a run to determine which output needs to be generated.

| By Day 1900         Disk         Read         Write         TestWork         December 2010         December 2010         December 2                                                                                                    | GRCHESTRA-Comp                                                  | poser (Running on Windows 10 with 21.0.2. Oracle Corporation, using 24 proc | essing cores) |          |               |                  | - 🗆 ×                          |
|----------------------------------------------------------------------------------------------------|-----------------------------------------------------------------|-----------------------------------------------------------------------------|---------------|----------|---------------|------------------|--------------------------------|
| builput det         Read         Wrine         Text Wrwet         Machine           belanse:         Format ()         Format ()                                                                                                    | Eile Run Iools He                                               | elp                                                                         |               |          |               |                  |                                |
| <pre>lease: formati() //Origing.fm: (ise, form: 0, to), 10, steps: 100 ) //Origing.fm: (ise, form: 0, to), 10, steps: 100 ) //War: Ms.ads Bo.ads Cl.diss Pb-2.con Pb2(00)+3.con Pb4(00)444.con () //War: Ms.ads Bo.ads Cl.diss Pb-2.con Pb2(00)+3.con Pb4(00)444.con () //War: Ms.ads Double Cl.diss Pb-2.con Pb2(00)+3.con Pb4(00)444.con () //War: Ms.ads Double Cl.diss Pb-2.con Pb2(00)+3.con Pb4(00)444.con () //War: Ms.ads Double Cl.diss Pb-2.con Pb2(00)+3.con Pb4(00)444.con () //War: Ms.ads Double Cl.diss Pb-2.con () //War: Ms.ads Double Cl.diss Pb-2.con () //War: Ms.ads Double Cl.diss () //War: Ms.ads () //War: Ms.ads</pre> | output.dat                                                      |                                                                             | Read          | W        | rite          | Text View        | Documentation                  |
| Mar:         Bo.dds         Cl.diss         Pb-2.con         Pb2(00]+3.con         Pb4(00]444.con         A           thormat()                                                                                                    | <pre>@class: format()     //Output_at:     @PHREEQCOutput</pre> | ){<br>: (time, from:, 0, to:, 10, steps:, 100 )<br>ut: chemistry1.inp       |               |          |               |                  | Chemistry Input Output Concert |
| b<br>format()<br>                                                                                                    | //Var: Na.ads                                                   | Pb.ads                                                                      | Cl.diss       | Pb+2.con | Pb2[OH]+3.con | Pb4 [OE] 4+4.con |                                |
| tronshi                                                                                                    | }                                                               |                                                                             |               |          |               |                  |                                |
|                                                                                                    | @format()                                                       |                                                                             |               |          |               |                  |                                |
| Cellsmater = 0.0                                                                                                    |                                                                 | Description of solution                                                     |               |          |               |                  |                                |
| pr       0.0000000         Activity of water = 1.00000         Total number of iterations = 37.000000         Total number of iterations = 37.000000         Species       concentration (MoL/L)         Log Activity of water = 1.00000 activity       Activity log gamma         Cl = 0.9722996-3 - 0.001202 9.9772a-3       0.0         PC1+       2.95553346 - 3.0874146 2.95958-6       0.0         PC1+       2.95553346 - 3.081605 9.15359-6       0.0         PC1+       2.95553346 - 3.081605 9.15359-6       0.0         PC1+       2.405959-12 - 1.088605 9.415359-6       0.0         PC1+       2.405959-12 - 1.088605 9.415359-6       0.0         PC1+       2.405959-12 - 1.088605 9.41536-30       0.0         PC1+       0.0       -7.00000000 1.00000-7       -1.1111-111         H       1.082605 9.41536-30       0.0         C2       2.17816430-8       0.0       0.0         C3       0.1000000-6       0.0       0.0         C4       0.0770000000 1.00000-7       -1.1111-11         H       1.07816491-1       0.0         C4       0.0074500 6.51010-9       0.0         C5       0.0       0.0       0.0         C4       0.0074500 6.51010-9                                                                                                    |                                                                 | Cellnumber = 0.0                                                            |               |          |               |                  |                                |
| Activity of wate = 1.00000           Inic at rest = 5.0           Total number of iterations = 37.000000                                                                                                    |                                                                 | pH = 6.00000000                                                             |               |          |               |                  |                                |
| Total number of iterations = 0.00000         Total number of iterations = 37.000000                                                                                                    |                                                                 | pe = 7.0000000                                                              |               |          |               |                  |                                |
| Total number of iterations = 37.000000           Olitribution of Aqueous species           Olitribution of Aqueous species           Species         concentration (Mol/1)         Log Activity         Activity                                                                                                    |                                                                 | Ionic strength = 0.0                                                        |               |          |               |                  |                                |
| Byecies         concentration (Mol/1)         Log Activity         Activity         Log gamma           Cl         1.00000000-2         0.0         0.0         0.0         0.0         0.0         0.0         0.0         0.0         0.0         0.0         0.0         0.0         0.0         0.0         0.0         0.0         0.0         0.0         0.0         0.0         0.0         0.0         0.0         0.0         0.0         0.0         0.0         0.0         0.0         0.0         0.0         0.0         0.0         0.0         0.0         0.0         0.0         0.0         0.0         0.0         0.0         0.0         0.0         0.0         0.0         0.0         0.0         0.0         0.0         0.0         0.0         0.0         0.0         0.0         0.0         0.0         0.0         0.0         0.0         0.0         0.0         0.0         0.0         0.0         0.0         0.0         0.0         0.0         0.0         0.0         0.0         0.0         0.0         0.0         0.0         0.0         0.0         0.0         0.0         0.0         0.0         0.0         0.0         0.0         0.0         0.0         0                                                                                                    | Total                                                           | 1 number of iterations = 37.0000000                                         |               |          |               |                  |                                |
| Species         concentration (Mol/1)         Log Activity         Activity         log gamma           C1         1.00000000-2         0.0           BC1         9.9729990-3         -2.00012032 9.9722a-3         0.0           BC1         2.353503346         -3.50744166 2.365050-6         0.0           BC1         9.17229990-1         -0.0012032 9.9722a-3         0.0           BC1         9.15350030-6         -0.0012039 9.9722a-3         0.0           BC1         9.15350030-6         -0.00120039 9.150500-0         0.0           BC2         9.55150330-0         -2.00745000 8.501500-0         0.0           02         1.71229941-297         0.0         0.0           02         0.0         -0.0000000 1.000000-6         0.0           02         2.17110430-6-3         0.0         0.0           02         2.17110430-6-3         0.0         0.0           02         2.17110430-6         0.0         0.0           02         2.17110420-5         0.0         0.0           02         2.17110420-5         0.0         0.0           02         2.17110420-5         0.0         0.0           03         0.00000000000000000000000000000000000                                                                                                    |                                                                 | Distribution of aqueous species                                             |               |          |               |                  |                                |
| C1         0.0000000-2           C1-         9.9772990-3 -0.0012012 9.977280-3 0.0           PC14         2.50553346 - 3.5074416 2.58558-6 0.0           PC12         9.1535930-8 -7.0810059 9.153558-0 0.0           PC14         2.50553354 - 3.5074416 2.58558-0 0.0           PC14         2.1525930-8 -7.010202 9.97728-3 0.0           PC14         4.4618006-10 -9.3481029 4.15058-3 0.0           PC14         2.001599-12 -11.08960 9.401508-0           PC14         0.01000000-6 - 0.00000-7 -1.01111e-111           R         1.7222981-39           PC         0.01 -7.00000000-6 - 0.000000-7 -1.1111e-11           PC         0.01 -7.00000000-6 - 0.0000000 1.00000-6 - 0.0           PC         0.01 -7.00000000-6 - 0.0000000 1.00000-7 - 0.11111e-11           PC         0.01 -7.00000000-6 - 0.0000000 1.00000-7 - 0.00           PC         0.01 -7.00000000-6 - 0.000000 1.00000-7 - 0.00           PC         0.01 -7.00000000-6 - 0.000000 1.00000-7 - 0.00           PC         0.01 -7.00000000-6 - 0.000000 1.00000-7 - 0.00           PC         0.01 -7.00000000-6 - 0.000000 1.00000-7 - 0.00           PC         0.01 -7.00000000-6 - 0.0000000 1.00000-7 - 0.00           PC         0.10000000-6 - 0.0000000 1.00000-7 - 0.00           PC         0.10000000-6 - 0.0000000-0 - 0.00000-7 - 0.00                                                                                                    | Species                                                         | concentration (Mol/1) Log Activity                                          | Activity      | og gamma |               |                  |                                |
| C1-       9.99722998-9       -0.0012022 9.997289-3       0.0         PC14       2.95539346-6       -0.3944085 9.957359-6       0.0         PC12       9.135359346-6       -0.384025 9.153595-6       0.0         PC13-       4.461806-01       0.0         PC14-2       2.4051593942-3       0.0         1       1.7229942-39       0.0         02       2.1714400-3       0.6012012.1111-111         1       7.66794146-2       0.0         02       0.1       -7.0000000 0.561508-30       0.0         02       0.1       -7.0000000 0.561508-30       0.0         02       0.1       -7.0000000 0.561508-30       0.0         02       0.1       -7.0000000 0.00000 0.000000 1.000000-0       0.0         03       0.0       0.0       0.0       0.0         04       1.00000000-0       -0.0       0.0       0.0         05       0.11111-11       0.0       0.0       0.0         04       0.00000000000000000000000000000000000                                                                                                    | C1                                                              | 1.00000000e-2                                                               |               |          |               |                  |                                |
| PC:1       2.5955930-00       -0.30744162       -0.0         PC:12       9.1535930-00       -0.3084059       -0.0         PC:14       4.46618006-01       -9.34812223       4.4661800-01       -0.0         PC:14       2.4051399-02       -1.1689502       4.4051800-01       -0.0         PC:14       2.4051399-02       -1.1689502       4.00       -0.0         PC:14       0.0       -0.000000       -0.000000       -0.000000       -0.000000       -0.000000         02       0.0       -0.0000000-0       -0.000000       -0.000000       -0.000000       -0.000000       -0.0000000       -0.000000       -0.0000000-0       -0.0000000       -0.0000000-0       -0.0000000       -0.0000000       -0.0000000       -0.00000000-0       -0.0000000       -0.00000000-0       -0.00000000-0       -0.00000000-0       -0.00000000-0       -0.00000000-0       -0.00000000-0       -0.00000000-0       -0.00000000-0       -0.00000000-0       -0.00000000-0       -0.00000000-0       -0.00000000-0       -0.00000000-0       -0.00000000-0       -0.00000000-0       -0.00000000-0       -0.00000000-0       -0.00000000-0       -0.00000000-0       -0.00000000-0       -0.00000000-0       -0.00000000-0       -0.00000000-0       -0.00000000-0       -0.00000000-0       -0.00000000-0 <t< td=""><td>C1-</td><td>9.99722999e-3 -2.00012032 9.99723e-3</td><td>0.0</td><td></td><td></td><td></td><td></td></t<>                                                                                                    | C1-                                                             | 9.99722999e-3 -2.00012032 9.99723e-3                                        | 0.0           |          |               |                  |                                |
| PC12       9.15359503e-0       7.0346059       9.15359e-0       0.0         PC14-2       2.405159992e-32       9.16429254       0.0         R       1.72259942e-39       0.0         Q2       2.191430b-34       0.0         Q3       0.0       0.0         Q4       0.00000000       1.0000000-       0.0         Q2       2.191430b-34       0.0       0.0         Q4       0.0       -1.11111e-11       0.0         R       1.00000000-0       -0.0000000       1.0000000-0         R4       1.000000000-0       0.000000       0.0         Q4       2.1711430b-34       0.0       0.0         Q5       0.10000000-0       0.000000       0.00         Q6       2.1711430b-34       0.0       0.0         Q6       2.1711430b-34       0.0       0.0         Q6       2.1711430b-34       0.0       0.0         Q72       2.1711430b-34       0.0       0.0         Q6       4.15234469-1       0.0       0.0         P30(01)4       4.15234469-1       0.0       0.0         P30(01)4       4.15234469-1       0.0       0.0         P30(01)4       4                                                                                                    | PbC1+                                                           | 2.58558334e-6 -5.58744146 2.58558e-6                                        | 0.0           |          |               |                  |                                |
| PC1-2         4.46518056-10         -9.34812223         4.465180-60         0.0           PC1-4         2.4051398-01         -9.1694500         8.0           R         1.71223981-23         1.8089502         4.9161300-30         0.0           Q2         0.5515038-03         -9.074500         8.561500-30         0.0           Q2         0.70000000-6         -0.0000000         0.000000-7         -1.11110-11           H*         1.0000000-6         -0.0074500         0.0         0.0           Q2         0.551508-00         0.0         0.0         0.0           Q3         0.2170164300-7         -1.11110-11         1           H*         1.00000000-6         -0.0         0.0           Q2         2.170164300-7         0.0         0.0           Q3         2.170164300-7         0.0         0.0           Q4         1.67316490-7         0.0         0.0           P5(Q1)+3         6.182463590-1         0.0         0.0           P5(Q1)+4         1.67316490-7         0.0         P5(Q1)+1           P5(Q1)+1         2.0537032.0.00280-7         0.0         P5(Q1)+1           P5(Q1)+1         2.05673702.0.02808-7         0.0         P5(Q1)+1                                                                                                    | PbC12                                                           | 9.15358903e-8 -7.03840859 9.15359e-8                                        | 0.0           |          |               |                  |                                |
| PRC1-2         2.403159991-2         0.0           1.72259910-29         0.0           R2         0.56150338-0         -29.0674000 6.56150-0         0.0           02         2.17114030-0.4         0.0         0.0           e         0.0         -7.00000000 1.00000-7         -1.11111-111           B4         1.00000000-6         -6.000000 1.00000-7         -1.11111-111           B4         1.00000000-6         -6.000000 1.00000-7         -1.11111-111           B4         1.00000000-6         -6.000000 1.00000-7         -1.1111-111           B4         1.000000000-1.000000-7         0.0           B2         0.551388-50         -9.074500 8.51308-50         0.0           C0         2.171140450-45         -5.0613012 2.179118-56         0.0           C0         2.171140450-7         -0.000370 6.11208-75         0.0           C0         2.171140450-7         -0.000370 6.11208-75         0.0           C0         2.171140450-7         -0.000370 6.11208-75         0.0           C1         1.15721460-1         1.15721460-1         0.0           C1         2.00227715-550452-2         0.0           C1         2.00227715-550452-2         0.0           C1                                                                                                    | PbC13-                                                          | 4.48618806e-10 -9.34812252 4.48619e-10                                      | 0.0           |          |               |                  |                                |
| Image: Section 1 - 10.267476 - 10.4000 - 10.000-0 - 1.1111e-11         Image: Section 1 - 10.0000-0 - 1.1111e-11         Image: Section 1 - 10.0000-0 - 1.1111e-11         Image: Section 1 - 10.0000-0 - 1.1111e-11         Image: Section 1 - 10.0000-0 - 1.1111e-11         Image: Section 1 - 10.0000-0 - 1.1111e-11         Image: Section 1 - 10.0000-0 - 1.1111e-11         Image: Section 1 - 10.0000-0 - 1.1111e-11         Image: Section 1 - 10.0000-0 - 1.1111e-11         Image: Section 1 - 10.0000-0 - 1.1111e-11         Image: Section 1 - 10.00000-0 - 1.00000-0 - 0.00         Image: Section 1 - 10.000000-0 - 1.00000-0 - 0.00         Image: Section 1 - 10.000000-0 - 1.00000-0 - 0.00         Image: Section 1 - 10.000000-0 - 1.00000-0 - 0.00         Image: Section 1 - 10.000000-0 - 1.00000-0 - 0.00         Image: Section 1 - 10.0000000-0 - 1.00000-0 - 0.00         Image: Section 1 - 10.0000000-0 - 1.00000-0 - 0.00         Image: Section 1 - 10.0000000-0 - 1.000000-0 - 0.00         Image: Section 1 - 10.0000000-0 - 1.000000-0 - 0.00         Image: Section 1 - 10.0000000-0 - 1.000000-0 - 0.00         Image: Section 1 - 10.0000000-0 - 1.0000000-0 - 0.00         Image: Section 1 - 10.0000000-0 - 1.0000000-0 - 0.00         Image: Section 1 - 10.0000000-0 - 0.00         Image: Section 1 - 10.0000000-0 - 0.000000000000000000                                                                                                    | PbC14-2                                                         | 2.40515999e-12 -11.6188560 2.40516e-12                                      | 0.0           |          |               |                  |                                |
| R2     0.36150336-0     -29.0674000 8.56120-30     0.0       Q2     2.1710430-0-4     3.612012 2.171010-14     0.0       e-     0.0     -7.0000000 1.00000-7     -1.11111-11       H     7.66793546-7     0.0       B4     1.00000000-6     -6.0000000 1.00000-7     0.0       B2     0.515338-0     -9.074500 8.5150-30     0.0       C0     2.1710130-0     -9.0674500 8.5150-30     0.0       C0     2.1710130-0     -35.669321 2.17112-0     0.0       C0     2.1710120-0     -35.069321 2.17112-0     0.0       C0     2.1710120-0     -35.069321 2.17112-0     0.0       C0     2.1710120-0     -35.069321 2.17112-0     0.0       C0     2.1710120-0     -35.009370 6.120820-7     0.0       C0     2.00287716-7     -4.0533703 2.00230-7     0.0       FN(01]+4     1.15734640-17     -1.0526727 5.350856-26     0.0       FN(01]+5     2.00287716-7     -0.0       FN(01]+2     3.1237412-21     0.0       FN(01]+2     3.1237412-21     0.0       Nat     9.30489526-3     0.0       Nat     9.30489526-3     0.0       Nat     9.30489526-3     0.0       Nat     9.30489526-3     0.0       Nat                                                                                                    | E                                                               | 1.71229981e-29                                                              |               |          |               |                  |                                |
| 02       2.17014340=34       -35.643/921 2.17010=-34       0.0         e=       7.660       -0.000000-1       -1.1111=-11         N       7.660       -0.000000-1       0.00         02       2.17016340=-4       -0.0         02       2.17016340=-3       -35.6613921 2.17010e-36       0.0         03       0.17016340=-1       -0.0         760(01)       -6.18246339=-1       0.0         760(01)       -6.18246330=-1       0.0         784(01)       1.05350231-2       0.0         784(01)       -6.18246330=-1       0.0         784(01)       1.05350231-2       0.0         784(01)       1.05350231-2       0.0         784(01)       1.05350231-2       0.0         784(01)       1.05350231-2       0.0         784(01)       1.05267278-7       -6.083703-2         78(01)       2.5356436=1       -0.026778-7         78(01)       2.5356436=1       -0.026778-7         78(01)       2.1371978-7       -0.0         78(01)       2.1371978-7       -0.0         78(01)       2.1371978-7       -0.0         78(01)       2.1371978-7       -0.0         78(01)                                                                                                    | H2                                                              | 8.56150338e-30 -29.0674500 8.56150e-30                                      | 0.0           |          |               |                  |                                |
| e         0.3         -7.0000000 1.000000-7         -1.1111E-11           H         7.867981546-7         0.000000-0         0.00000-0         0.000000-0         0.000000000         0.00000000000000000000000000000000000                                                                                                    | 02                                                              | 2.178104306-36 -35.6619213 2.178106-36                                      | 0.0           |          |               |                  |                                |
| B         1.00000000-6         -0.00000001-0         0.0           B2         0.0000000-6         0.0           B2         0.0000000-6         0.0           02         2.17810430-3         -3.0014500 1.5018-0         0.0           03         0.01782-0         -3.0014500 1.5018-0         0.0           04         0.01782-0         -3.0014500 1.5118-0         0.0           720         2.17810430-2         -3.001400 1.50000         0.0           720         0.18240330-21         -11.2008370 6.18240-2         0.0           726(03)+4         1.6734050-21         -11.2008370 6.18240-2         0.0           726(03)+4         1.6734050-21         -10.2008370 1.000280-7         0.0           726(03)+4         1.6734050-71         0.0         70.0           726(03)+2         -3.3008060 4.563562-26         0.0           70(03)         2.3534082-1         0.0         70.0           720(03)+3         0.5536230 2.00280-7         0.0           70(03)+2         3.139748-2         0.0           70(03)+2         3.139748-2         0.0           70(03)+2         3.139748-2         0.0           70         2.1314090-36         0.0           70<                                                                                                    | e-                                                              | 0.0 -7.00000000 1.00000e-7 -1.11.                                           | 111e-111      |          |               |                  |                                |
| B2     8.55153318-0     -29.074500 8.5513030     0.0       02     2.175143036     0.0       03-     6.81112782-9     -6.551921 2.1798036     0.0       03-     6.81112782-9     -1.6670037 6.81128-9     0.0       04-     6.81112782-9     -1.0670037 6.81128-9     0.0       752/031-5     6.85359-12     0.0       754/031-84     1.1673469-17     -16.929121.1147018-12     0.0       754/031-84     4.55359-12     0.0       754/031-94     4.55359-12     0.0       754/031-94     4.55359-12     0.0       754/031-94     4.55359-12     0.0       751/031-9     2.48701763-15     -14.604321 2.497028-15     0.0       751/031-9     2.48701763-15     -14.604321 2.497028-15     0.0       751/031-9     3.12674729-12     0.0       751/031-9     -3.0312898 9.3048952-3     0.0       70     3.132048520-3     -0.0       70     3.132048520-3     0.0       70     3.132048520-3     0.0       70     3.132048520-3     0.0                                                                                                    | Ha                                                              | 1 00000000-6 -6 00000000 1 00000-6                                          | 0.0           |          |               |                  |                                |
| 02         2.17014400-54         -35.6419212.217010-36         0.0           03         6.8171782-9         -9.1670075         6.1113-9         0.0           720         720         7301782-9         -9.1670075         6.1113-9         0.0           720         721         6.112782-9         -9.1670075         6.1113-9         0.0           720         721         6.1120840570-12         -11.2008070 6.112420-12         0.0           726         721         721.200817-3         6.10520221         11.07111-17         0.0           726         721.5050232-2         -2.3406960 4.563562-26         0.0         0.0         721.07115-10         0.0           720         721.505070-2         0.0         0.0         721.0715-8-10         0.0           720         721.505070-2         0.0         0.0         721.0715-8-10         0.0           720         721.507412-0         -0.05449215-1         0.027072-15         0.0         721.0715-8-10         0.0           720         721.7214100-54         0.0         721.0715-8-10         0.0         721.0715-8-10         0.0           70         721.7214100-54         0.0         721.071540-5         0.0         721.071540-5         0.0                                                                                                    | H2                                                              | 8,56150338e-30 -29,0674500 8,56150e-30                                      | 0.0           |          |               |                  |                                |
| 0E-         6.81112702-9         -0.62707         0.0           7b2(0E)         6.1924059-12         1.008370-12         0.0           7b4(0E)         1.16734669-17         -16.920122         1.00870           7b5(0E)         4.55251-26         0.0           7b5(0E)         2.06287786-7         0.0           7b5(0E)         2.06287786-7         0.0           7b5(0E)         2.0528778-7         0.0           7b5(0E)         2.0528778-7         0.0           7b5(0E)         2.0528778-7         0.0           7b5(0E)         2.0528778-7         0.0           7b5(0E)         3.0527875-5         0.0           7b5(0E)         3.0527875-5         0.0           7b5(0E)         3.0527875-5         0.0           7b5(0E)         3.0278755-7         0.0           7b5(0E)         3.0278755-7         0.0           7b5(0E)         3.02487250-3         0.0           7b5(0E)         3.02487250-3         0.0           7b5(0E)         3.02488250-3         0.0           7b5(0E)         3.02488250-3         0.0           7b5(0E)         3.02488250-3         0.0           7b5(0E)         3.02488250-3                                                                                                    | 02                                                              | 2.17810430e-36 -35.6619213 2.17810e-36                                      | 0.0           |          |               |                  |                                |
| Ph2 (02) + 3         6.18248359-12         -11.2088370         6.18248539-12         0.0           Ph4 (03) 44         1.6731458-17         1.6.093111         0.0           Ph5 (03) +4         1.65356232-6         2.3002606         1.6357023.202827         0.0           Ph5 (03) +4         2.65356232-6         0.0         1.67276         1.6404311         2.47070-15         0.0           Ph5 (03) +2         3.1537412-0         0.0         1.60111         1.6028776-7         1.6404311         2.47070-15         0.0           Ph5 (03) +2         3.1537412-0         0.00         1.61111         1.6404311         2.47070-15         0.0           Ph5 (03) +2         3.1537412-0         0.0544913         1.102870-15         0.0           Ph5 (03) +2         3.1537412-0         0.0544913         1.102870-15         0.0           Na +         9         9.2084925-0         -0.044912         0.0           Na +         9         9.2084925-0         0.0         1.00111           0         2.132109356-7         0.0         1.00111         1.00111           0         2.13210936-7         0.0         1.00111         1.00111                                                                                                    | OH-                                                             | 6.81112782e-9 -8.16678097 6.81113e-9                                        | 0.0           |          |               |                  |                                |
| Phe (001) 4-4         1.16731460-17         -16.9320121         1.16731-17         0.0           Phe (001) 4-4         4.555254-26         0.0           Phe (001) 4-2         0.002807780-7         6.0033703         0.00           Pho (001) 2         0.5564956-11         0.0           Pho (001) 2         0.5564956-11         0.0           Pho (001) 2         0.26927780-530560-11         0.0           Pho (001) 2         0.2692787-50-726         0.0           Pho (001) 2         0.2692787-50-726         0.0           Pho (011) 2         0.2692787-50-726         0.0           Pho (012) 2         0.2692787-50-726         0.0           Pho (012) 2         0.269278-73         0.0           Pho (012) 2         0.204892260-3         0.0           Na +         9.304895260-3         0.0           0         2.33208956-7         0.0           0         2.33208956-7         0.0                                                                                                    | Pb2[OH]+3                                                       | 6.18248359e-12 -11.2088370 6.18248e-12                                      | 0.0           |          |               |                  |                                |
| Pbc (001) 8+4         4.56356233-e-2e         0.0           Pb (001) +         2.082778-7         -6.053703 2.02828-7         0.0           Pb (001) -         2.55569436-11         -0.028778-7         -0.01           Pb (001) -         2.4707163-15         -1.04287278-7         -0.01           Pb (001) -         2.4707163-15         -1.04287278-7         -0.01           Pb (001) -         2.4707163-15         -1.0128728-7         0.0           Pb (001) -         2.4707163-15         -1.0128728-7         0.0           Pb (001) -         2.12074128-15         0.0         -1.01287289         -1.01287289           Na +         3.0807356-7         -0.01         -1.01287289         0.0         -1.01287289         -1.01287289           0         2.13210936-7         -0.01         -1.01287289         0.0         -1.0128789         -1.0128789           0         2.13210936-7         -0.01         -1.0128789         0.0         -1.0128789         -1.0128789         -1.0128789         -1.0128789           0         2.13210936-7         -0.01         -1.0128789         0.0         -1.0128789         -1.0128789         -1.0128789         -1.0128789         -1.0128789         -1.01287889         -1.01287889         -1.01287889<                                                                                                    | Pb4 [OH] 4+4                                                    | 1.16731469e-17 -16.9328121 1.16731e-17                                      | 0.0           |          |               |                  |                                |
| Pho(01)+         2.062827780-7         -6.6553703 2.062830-7         0.0           Pho(01)2         5.3569456-11         0.0           Pho(01)3         2.447017450-15         -14.604321 2.447020-15         0.0           Pho(01)4         3.12974120-21         20.054431 2.31297402-15         0.0           Na         9.30449520-3         -0.0312898 9.304892-3         0.0           Na         9.30449520-4         0.0         0           O         2.13210936-7         -0.0312898 9.304892-3         0.0                                                                                                    | Pb6[OH]8+4                                                      | 4.56356253e-26 -25.3406960 4.56356e-26                                      | 0.0           |          |               |                  |                                |
| Pb(0B)2         5.35696436e-11         -0.2567267 5.35698-11         0.0           Pb(0B)3         2.48701768-15         -1.6043211.2.417020-15         0.0           Pb(0B)4-2         3.12974412e-21         -0.05045912.3.12974e-21         0.0           Na         9.30489520e-3         0.0           Na+         9.30489520e-3         0.0           0         2.33210836e-7         0.0           02         -2.33210836e-3         0.0                                                                                                    | Pb[OH]+                                                         | 2.06282778e-7 -6.68553703 2.06283e-7                                        | 0.0           |          |               |                  |                                |
| Pho(1913-         2.487017/53-015         -14.60432112.487028-15         0.0           Pho(1914-2         3.12374128-21         -0.0544123         3.1247842-21         0.0           Na         9.30485526-3         0.0         0.0         0.0         0.0           Na         9.30485526-3         0.0         0.0         0.0         0.0         0.0         0.0         0.0         0.0         0.0         0.0         0.0         0.0         0.0         0.0         0.0         0.0         0.0         0.0         0.0         0.0         0.0         0.0         0.0         0.0         0.0         0.0         0.0         0.0         0.0         0.0         0.0         0.0         0.0         0.0         0.0         0.0         0.0         0.0         0.0         0.0         0.0         0.0         0.0         0.0         0.0         0.0         0.0         0.0         0.0         0.0         0.0         0.0         0.0         0.0         0.0         0.0         0.0         0.0         0.0         0.0         0.0         0.0         0.0         0.0         0.0         0.0         0.0         0.0         0.0         0.0         0.0         0.0         0.0                                                                                                    | Pb[OH]2                                                         | 5.53698436e-11 -10.2567267 5.53698e-11                                      | 0.0           |          |               |                  |                                |
| Pb(D08]4-2         3.12374412e-21         -20.5044912 3.12974e-21         0.0           Na         9.3048952b-3         0.0           Na+         9.3048952b-3         0.0           0         2.13210936e-7         0.0           0         2.13210936e-7         0.0           0         2.13210936e-7         0.0                                                                                                    | Pb[OH]3-                                                        | 2.48701763e-15 -14.6043211 2.48702e-15                                      | 0.0           |          |               |                  |                                |
| Na         9.30486220-3         0.01           Sta+         9.3048520-3         0.0           0         2.3210836-7         0.0           -0         2.3210836-7         0.0                                                                                                    | Pb[OH]4-2                                                       | 3.12974412e-21 -20.5044912 3.12974e-21                                      | 0.0           |          |               |                  |                                |
| Na*         9.304695200-5         -2.03128036 - 7         0.0           0         2.132108360-7         0.0         -           -0                                                                                                    | Na                                                              | 9.30488525e-3                                                               |               |          |               |                  |                                |
| 0 2.13210506-77<br>02 2.138104306-36 -33.6613213.2.138106-36 0.0                                                                                                    | Na+                                                             | 9.30488525e-3 -2.03128898 9.30489e-3                                        | 0.0           |          |               |                  |                                |
|                                                                                                    | 02                                                              | 2.132108366-7                                                               | 0.0           |          |               |                  | -                              |
|                                                                                                    | 4                                                               | 1                                                                           | 10.000        |          |               | •                |                                |

14) Or you can ask for individual variables by writing them in the column headers, and re-run the model

| GR ORC              | 📓 ØRCHESTRA-Composer (Running on Windows 10 with 21.0.2 Oracle Corporation, using 24 processing cores) – 🛛 🗙 |                                    |                              |               |                |                |                                         |  |  |  |
|---------------------|----------------------------------------------------------------------------------------------------|------------------------------------|------------------------------|---------------|----------------|----------------|-----------------------------------------|--|--|--|
| Eile Bu             | in <u>T</u> ools <u>H</u> elp                                                                                |                                    |                              |               |                |                |                                         |  |  |  |
| outpu               | output.dat Read                                                                                              |                                    |                              |               | Vrite          | Text View      | Intro<br>Documentation                  |  |  |  |
| 8class<br>//<br>//8 | : format() {<br>Output_at: (time, from:,<br>PHREEQCOutput: chemistry                                         | 0, to:, 10, steps:, 100 )<br>1.inp |                              |               |                |                | Chemistry<br>Input<br>Output<br>Concert |  |  |  |
| Var:                | Na.ads                                                                                                    | Pb.ads                             | Cl.diss                      | Pb+2.con      | Pb2[OE]+3.con  | Pb4[OE]4+4.con | x                                       |  |  |  |
| }                   |                                                                                                    |                                    |                              |               |                |                | 1                                       |  |  |  |
| <pre>@forma</pre>   | t()                                                                                                    |                                    |                              |               |                |                |                                         |  |  |  |
| // The              | column headers in this                                                                                       | file can be edited and determine   | the output for the next run. |               |                |                |                                         |  |  |  |
| Var:                | Na.ads                                                                                                    | Pb.ads                             | Cl.diss                      | Pb+2.con      | Pb2[OH]+3.con  | Pb4[OH]4+4.con | x                                       |  |  |  |
| Data:               | 6.95114746e-4                                                                                                | 8.74426271e-5                      | 1.0000000e-2                 | 9.67345211e-6 | 6.18248359c-12 | 1.16731469e-17 | 4                                       |  |  |  |
| Data:               | 6.96666625e-4                                                                                                | 8.66666875e-5                      | 1.03156085e-2                | 1.02001377e-5 | 6.87404018e-12 | 1.44306581e-17 |                                         |  |  |  |
| Data:               | 6.98294786e-4                                                                                                | 8.58526071e-5                      | 1.06411778e-2                | 1.07460733e-5 | 7.62956182e-12 | 1.77771116e-17 | e                                       |  |  |  |
| Data:               | 7.00000994e-4                                                                                                | 8,49995031e-5                      | 1.09770224e-2                | 1.13110480e-5 | 8.45289914e-12 | 2.18209362e-17 | 2                                       |  |  |  |
| Data:               | 7.01786849e-4                                                                                                | 8.41065757e-5                      | 1.13234665e-2                | 1.18947453e-5 | 9.34781905e-12 | 2.66859458e-17 | 1                                       |  |  |  |
| Data:               | 7.03653761e-4                                                                                                | 8.317311966-5                      | 1.16808447e-2                | 1.24967376e-5 | 1.03179472e-11 | 3.251236838-17 |                                         |  |  |  |
| Data                | 7.05602931e-4                                                                                                | 8.219853476-5                      | 1.20495021e-2                | 1.31164795e-5 | 1.13667045e-11 | 3.94576432#-17 | 3                                       |  |  |  |
| Data:               | 7.07635325e-4                                                                                                | 8.118233748-5                      | 1.24297945e-2                | 1.37533033#-5 | 1.24972381e-11 | 4.76968933#-17 | 3                                       |  |  |  |
| Data                | 7.09751657e-4                                                                                                | 8.012417138-5                      | 1.282208948-2                | 1.440641476-5 | 1.37123479e-11 | 5.74229704e-17 | 2                                       |  |  |  |
| Data                | 7.119523648-4                                                                                                | 7.902381828-5                      | 1.32267654e=2                | 1 507488888-5 | 1.50144087e-11 | 6.88459619e-17 | 2                                       |  |  |  |
| Data                | 7 142375848-4                                                                                                | 7 788120798-5                      | 1 364421338-2                | 1 575766808-5 | 1 640528926-11 | 8 219204558-17 | 2                                       |  |  |  |
| Data                | 7 166071440-4                                                                                                | 7 669642790-5                      | 1 407483630-2                | 1 645356050-5 | 1 788627010-11 | 9.770157710-17 | 1                                       |  |  |  |
| Data:               | 7 19060535e-4                                                                                                | 7 546973278-5                      | 1 451905000-2                | 1 716123998-5 | 1.94579608e-11 | 1 15626307e-16 | 1                                       |  |  |  |
| Data                | 7.2150600000-4                                                                                               | 7.420155220-5                      | 1.407729250-2                | 1 797924620-5 | 2 112021860-11 | 1.362056200-16 | 1                                       |  |  |  |
| Data:               | 7.213966968-4                                                                                                | 7.420135228-5                      | 1.497720336-2                | 1.707924628-3 | 2.112021008-11 | 1.362236308-16 | 1                                       |  |  |  |
| Data                | 7.242130036-4                                                                                                | 7.209249006-5                      | 1.544557526-2                | 1.000390008-5 | 2.207207016-11 | 1.057616036-16 | 1                                       |  |  |  |
| Data:               | 7.269132346-4                                                                                                | 7.134337316-3                      | 1.593759376-2                | 1.933974616-5 | 2.4/1103028-11 | 1.004940936-10 | 1                                       |  |  |  |
| Data:               | 7.296896386-4                                                                                                | 7.015517096-5                      | 1.644039766-2                | 2.007667636-5 | 2.663607608-11 | 2.166/18326-16 |                                         |  |  |  |
| Data:               | 7.325418286-4                                                                                                | 6.872908596-5                      | 1.695947686-2                | 2.082082596-5 | 2.86415096e-11 | 2.505265836-16 | 1                                       |  |  |  |
| Data:               | 7.354669756-4                                                                                                | 6.726651266-5                      | 1.749473236-2                | 2.15641210e-5 | 3.072299286-11 | 2.88263095e-16 |                                         |  |  |  |
| Data:               | 7.384619046-4                                                                                                | 6.576904796-5                      | 1.804688086-2                | 2.230639606-5 | 3.28/44/42e-11 | 3.300499236-16 | 3                                       |  |  |  |
| Data:               | 7.41523018e-4                                                                                                | 6.42384908e-5                      | 1.86164557e-2                | 2.30453937e-5 | 3.50887795e-11 | 3.760092526-16 | 5                                       |  |  |  |
| Data:               | 7.44646319e-4                                                                                                | 6.26768405e-5                      | 1.92040068e-2                | 2.37787790e-5 | 3.73576116e-11 | 4.26206638e-16 | 3                                       |  |  |  |
| Data:               | 7.47827413e-4                                                                                                | 6.10862934e-5                      | 1.98101015e-2                | 2.45041521e-5 | 3.96715673e-11 | 4.80640896e-16 | 3                                       |  |  |  |
| Data:               | 7.51061525e-4                                                                                                | 5.94692373e-5                      | 2.04353251e-2                | 2.52190620e-5 | 4.20201752e-11 | 5.39234564e-16 | 3                                       |  |  |  |
| Data:               | 7.54343510e-4                                                                                                | 5.78282450e-5                      | 2.10802812e-2                | 2.59210223e-5 | 4.43919530e-11 | 6.01825393e-16 | 1                                       |  |  |  |
| Data:               | 7.57667869e-4                                                                                                | 5.61660653e-5                      | 2.17455928e-2                | 2.66075269e-5 | 4.67744857e-11 | 6.68159346e-16 | 1                                       |  |  |  |
| Data:               | 7.61028776e-4                                                                                                | 5.44856121e-5                      | 2.24319021e-2                | 2.72760672e-5 | 4.91545251e-11 | 7.37885564e-16 | 4                                       |  |  |  |
| Data:               | 7.64420095e-4                                                                                                | 5.27899525e-5                      | 2.31398719e-2                | 2.79241496e-5 | 5.15181087e-11 | 8.10553765e-16 | 3                                       |  |  |  |
| Data:               | 7.67835417e-4                                                                                                | 5.10822914e-5                      | 2.38701859e-2                | 2.85493137e-5 | 5.38506989e-11 | 8.85614447e-16 | 2                                       |  |  |  |
| Data:               | 7.71268088e-4                                                                                                | 4.93659559e-5                      | 2.46235491e-2                | 2.91491511e-5 | 5.61373389e-11 | 9.62422236e-16 | 3                                       |  |  |  |
| Data:               | 7.74711246e-4                                                                                                | 4.76443770e-5                      | 2.54006892e-2                | 2.97213241e-5 | 5.83628252e-11 | 1.04024256e-15 | 9                                       |  |  |  |
| Data:               | 7.78157862e-4                                                                                                | 4.59210692e-5                      | 2.62023565e-2                | 3.02635845e-5 | 6.05118920e-11 | 1.11826175e-15 | 1                                       |  |  |  |
| Data:               | 7.81600782e-4                                                                                                | 4.41996092e-5                      | 2.70293250e-2                | 3.07737922e-5 | 6.25694063e-11 | 1.19560046e-15 | 1                                       |  |  |  |
| Data:               | 7.85032775e-4                                                                                                | 4.24836125e-5                      | 2.78823934e-2                | 3.12499332e-5 | 6.45205685e-11 | 1.27133023e-15 | 1                                       |  |  |  |
| Data:               | 7.88446581c-4                                                                                                | 4.07767094e-5                      | 2.87623854e-2                | 3.16901369e-5 | 6.63511160e-11 | 1.34449276e-15 | 4                                       |  |  |  |
| Data:               | 7 91834962e-4                                                                                                | 3_90825188e=5                      | 2 96701506-2                 | 3 20926932#=5 | 6 80475242e=11 | 1_41412130e=15 |                                         |  |  |  |
|                     |                                                                                                    |                                    |                              |               |                |                |                                         |  |  |  |
| No input f          | file or directory selected.                                                                                  |                                    |                              |               |                |                |                                         |  |  |  |

15) The tabular output in this format can be directly copied and pasted into a spreadsheet program to make graphs.

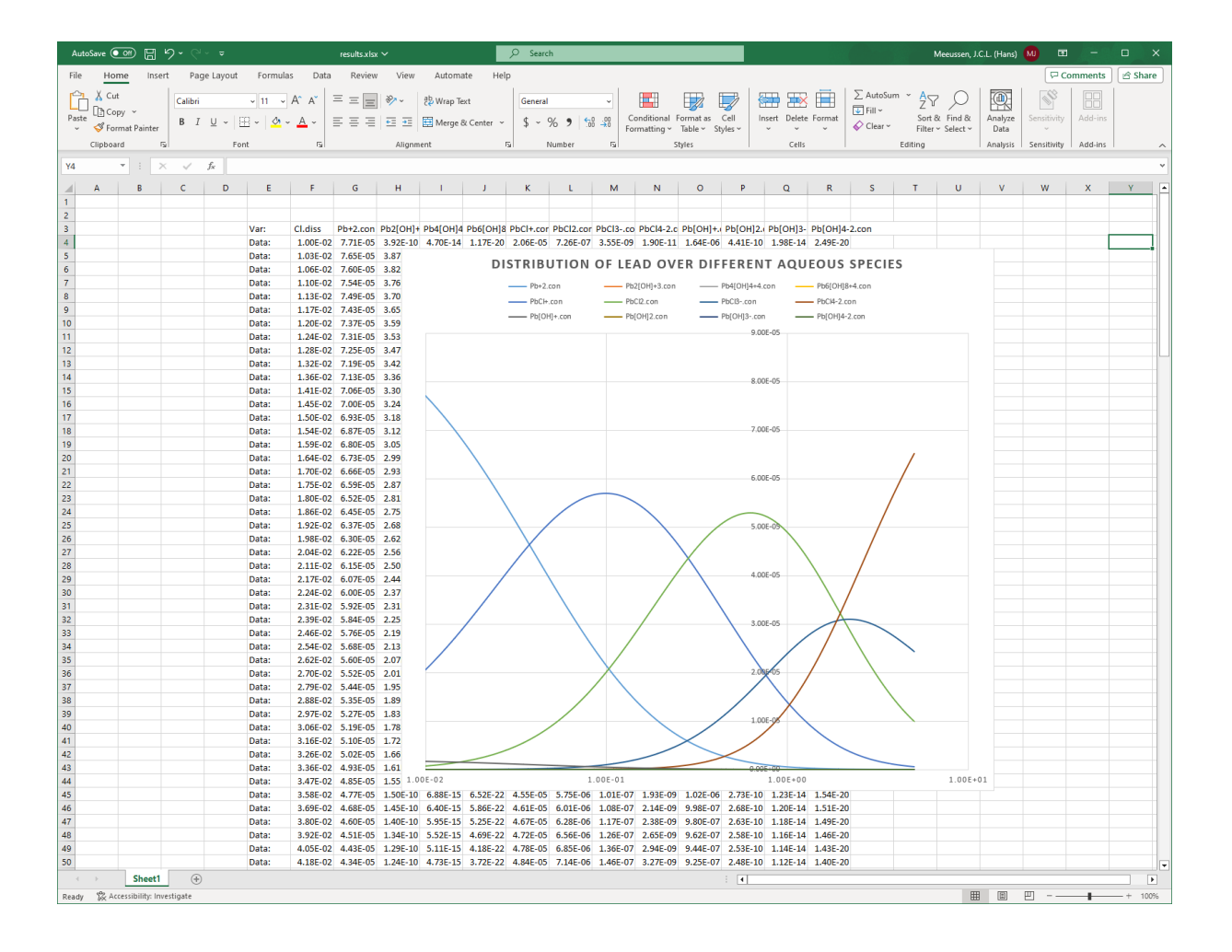